## CCC® Estimating - Compare

Introduction This job aid reviews how to source and electronically order parts using the Compare screen in CCC<sup>®</sup> Estimating.

SourcingTo source parts for electronic ordering, follow the steps below:Parts forElectronicOrdering

| Step | Action                                                         |                                                                                    |               |                  |        |             |                |                |            |               |                  |            |
|------|----------------------------------------------------------------|------------------------------------------------------------------------------------|---------------|------------------|--------|-------------|----------------|----------------|------------|---------------|------------------|------------|
| 1    | In CCC® Estimating, open the workfile.                         |                                                                                    |               |                  |        |             |                |                |            |               |                  |            |
| 2    | Select the <b>Estimate</b> tab to access the <b>MOTOR</b> tab. |                                                                                    |               |                  |        |             |                |                |            |               |                  |            |
|      | Select the part you need and then select <b>Compare</b> .      |                                                                                    |               |                  |        |             |                |                |            |               |                  |            |
|      | MOTOR Tire Part Codes                                          | Review Advisor                                                                     |               |                  |        |             |                |                |            |               |                  |            |
|      | Tilter - HNotes Frame                                          | Refinish - Blend - R&                                                              | I 🔹 Replace 🕤 | Repair           | Sectio | on 🔻 Ope    | rations 👻      | Recy           | A/M Opt OE | M Recond      | Compare          | • PDR      |
|      | GROUPS Search for Parts                                        | Q                                                                                  |               |                  |        |             |                |                |            |               | Rep:             | air Methoo |
|      | Description                                                    |                                                                                    |               |                  |        |             | #              | L/R            | Year Price | La            | bor              | Paint      |
|      | FRONTLAMPS HEADLAMPCOMPON                                      | NENTSW/O HIGH BEAM LED                                                             |               |                  |        |             |                |                |            |               |                  |            |
|      | Headlamp assy a                                                |                                                                                    |               |                  |        |             | 1              | R              | 21-22 56   | 5.57          | 0.5              |            |
|      | Headlamp assy a                                                | olt                                                                                |               |                  |        |             | 1              | L              | 21-22 56   | 5.57          | 0.5              |            |
|      | Headlamp assy b                                                | olt                                                                                |               |                  |        |             | 2              | L              | 18-22      | 1.09          |                  |            |
|      | LT Headlamp assy all<br>T All parts (6) -                      |                                                                                    |               |                  |        |             |                |                | +          | Add Manuall   | □ ><br>⁄ M Guide | ≺<br>es ▼  |
|      | Description                                                    | Vendor                                                                             | Part #        | Delivery<br>Days | Ext    | t. Price \$ | Labor<br>Hours | Paint<br>Hours | Total \$   | Total \$ Diff | Margin           | 5          |
|      |                                                                | OE Dealership Demo                                                                 | 150TVAA01     | 1 day            |        | 565.57      | 0.5            | 0.0            | ) 639.93   |               | 14'              | 1.39       |
|      | S OPT OEM: (Promo) 🔶                                           | OE Dealership Demo                                                                 | 150TVAA01     | 1 day            | Ť      | 528.92      | 0.5            | 0.0            | ) 600.72   | -39.21 🔻      | 133              | 2.23       |
|      | а/м 🏠                                                          | Aftermarket Supplier Demo                                                          | O2502187      | 1 day            |        | 386.00      | 0.5            | 0.0            | ) 447.80   | -192.13 🔻     | 96               | 5.50       |
|      | A/M: CAPA                                                      | Aftermarket Supplier Demo                                                          | 2502187C      | 1 day            | -      | 406.00      | 0.5            | 0.0            | ) 469.20   | -170.73 🔻     | 101              | 1.50       |
|      | RECOND                                                         | Aftermarket Supplier Demo                                                          | 2502187R      | 2 days           |        | 414.00      | 0.5            | 0.0            | ) 477.76   | -162.17 •     | 103              | \$.50      |
|      | Catalog OEM: Replace Headlam                                   | p assy all                                                                         |               |                  |        |             |                |                |            |               |                  |            |
|      | 5 parts quoted                                                 |                                                                                    |               |                  |        |             |                |                |            | Add           | Cancel           |            |
|      | Below are descr                                                | riptions for co                                                                    | lumns:        |                  |        |             |                |                |            |               |                  |            |
|      | Description                                                    | iptionPart typeary DaysAnticipated number of days for delivery based on supplier's |               |                  |        |             |                |                |            |               |                  |            |
|      | Delivery Days                                                  |                                                                                    |               |                  |        |             |                |                |            |               |                  |            |
|      |                                                                | configuration                                                                      |               |                  |        |             |                |                |            |               |                  |            |
|      | Ext. Price \$                                                  | Price \$ List price included on lines of estimate                                  |               |                  |        |             |                |                |            |               |                  |            |

Continued on next page

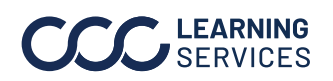

## CCC® Estimating - Compare, Continued

| Step                                                                                                    | Action                                                                                                    |                                                                               |                   |                     |                   |       |          |      |                                   |                              |  |  |
|----------------------------------------------------------------------------------------------------|----------------------------------------------------------------------------------------------------|-------------------------------------------------------------------------------|-------------------|---------------------|-------------------|-------|----------|------|-----------------------------------|------------------------------|--|--|
|                                                                                                    | Total \$ Diff     Difference between the highlighted part and other parts                                                               |                                                                               |                   |                     |                   |       |          |      |                                   |                              |  |  |
|                                                                                                    |                                                                                                    | quoted, including associated labor costs                                      |                   |                     |                   |       |          |      |                                   |                              |  |  |
|                                                                                                    | Margin \$                                                                                                    | Based on supplier configured discount<br>Designates promotionally priced part |                   |                     |                   |       |          |      |                                   |                              |  |  |
|                                                                                                    | \$                                                                                                    |                                                                               |                   |                     |                   |       |          |      |                                   |                              |  |  |
|                                                                                                    | Represents Preferred Vendor for CCC ONE Workflow customers <b>NOTE:</b> Please select the link to view how to <b>configure vendor</b> . |                                                                               |                   |                     |                   |       |          |      |                                   |                              |  |  |
| Represents Primary dealers. If the Primary dealers order for a content of the terms of the terms of terms of terms of |                                                                                                    |                                                                               |                   |                     |                   |       |          |      | lealer returns<br>rom the vendor. |                              |  |  |
| 4                                                                                                    | Select the part to include in the estimate and then select <b>Add</b> .                                                                 |                                                                               |                   |                     |                   |       |          |      |                                   |                              |  |  |
| 5                                                                                                    | Select <b>Checkout</b> icon to complete the ordering process.                                                                           |                                                                               |                   |                     |                   |       |          |      |                                   |                              |  |  |
|                                                                                                    | Checklist Checkout                                                                                                    |                                                                               |                   |                     |                   |       |          |      |                                   |                              |  |  |
| 6                                                                                                    | 6 Select <b>Order Parts</b> to send electronic order to the suppliers.                                                                  |                                                                               |                   |                     |                   |       |          |      |                                   |                              |  |  |
|                                                                                                    |                                                                                                    |                                                                               |                   |                     |                   |       |          |      |                                   |                              |  |  |
|                                                                                                    | DESCRIPTION                                                                                                    | EX                                                                            | +<br>(T. PRICE \$ | VENDOR              | +<br>UNIT COST \$ | STOCK | DELIVERY | QTY  | ORDER \$                          | \$ 🔊 %<br>MARGIN             |  |  |
|                                                                                                    | FRONT BUMPER & GRILLE                                                                                                    |                                                                               |                   |                     |                   |       |          |      |                                   |                              |  |  |
|                                                                                                    | OEM Bumper co<br>11TVAF00ZZ                                                                                                    | ver w/o prk sensor                                                            | 404.07            | ★ OE Dealership De  | 303.05            |       | 1 day    | 1    | 303.05                            | 101.02                       |  |  |
|                                                                                                    | FRONT LAMPS                                                                                                    | adlamp assy all                                                               | 408.00            | ☆ Aftermarket Suppl | 306.00            | 1     | 1 day    | 1    | 306.00                            | 102.00                       |  |  |
|                                                                                                    | RECY RT fender                                                                                                    | <b>assy</b> RT fender assy                                                    | 315.00            | ☆ Recycled Supplier | 252.00            | 1     | 2 days   | 1    | 252.00                            | 141.75                       |  |  |
|                                                                                                    | Purchase Order Summan                                                                                                    | /                                                                             |                   |                     |                   |       |          | ORDE | R PARTS                           | \$861.05<br>Margin: \$344.77 |  |  |
|                                                                                                    | Please select <b>here</b> to learn how to submit an order.                                                                              |                                                                               |                   |                     |                   |       |          |      |                                   |                              |  |  |

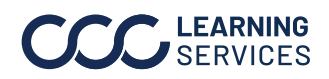

S 2024. CCC Intelligent Solutions Inc. All rights reserved. CCC° is a trademark of CCC Intelligent Solutions Inc.